## Y Porth – Create a branch leader account

1. Search for an email that looks like this, and click '<u>here</u>' to take you to create an account:

| Dear arweinydd                                                                                                    |
|----------------------------------------------------------------------------------------------------|
| The Urdd's membership for the year is open! Get the children of your school or branch to join us.                                                                                   |
| Perhaps you've heard - 2022 is a very special year for the Urdd, as we celebrate the organisation's centenary! This is a great opportunity for children and young people to be a pa |
| A host of activities and events for children and young people aged 8 - 25 will be organised throughout the year.                                                                    |
| How do I get access to my branch information?                                                                                                    |
| You have been selected as a branch leader for Prawf - defnydd swyddfa yn unig Click here to create your account.                                                                    |
| Enter this invitation code into the last box when you are creating your account URDD164891L.                                                                                        |
| Once you have created your account, you will be able to administer the account and add your branch members to all of the Urdd's activities in future.                               |
| How to join?                                                                                                    |
| With our brand-new online portal, PORTH, the sign-up process has never been easier.                                                                                                 |
|                                                                                                    |

2. Change the language to English if you prefer to follow the instructions in English and click on 'Sign up now':

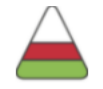

## Sign in with your email address

| Email Address                             |             |  |
|-------------------------------------------|-------------|--|
|                                           |             |  |
| Password                                  |             |  |
| E                                         |             |  |
| Porgot your password:                     |             |  |
|                                           |             |  |
|                                           |             |  |
| Sign in to Y Porth                        |             |  |
| Sign in to Y Porth Don't have an account? | Sign up now |  |

3. Enter your email address and click on 'Send verification code'. Your email address must be the same as the one that you received your invitation email from. If your email is different, please let us know before going any further:

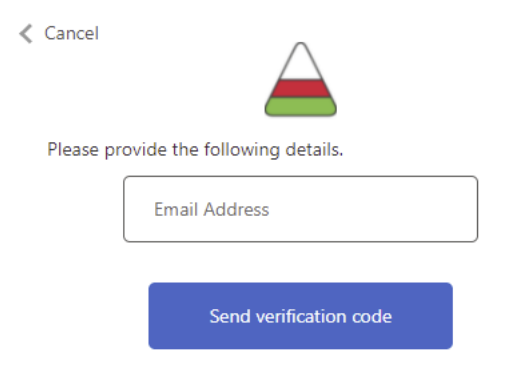

4. Search your Inbox for an email from Microsoft:

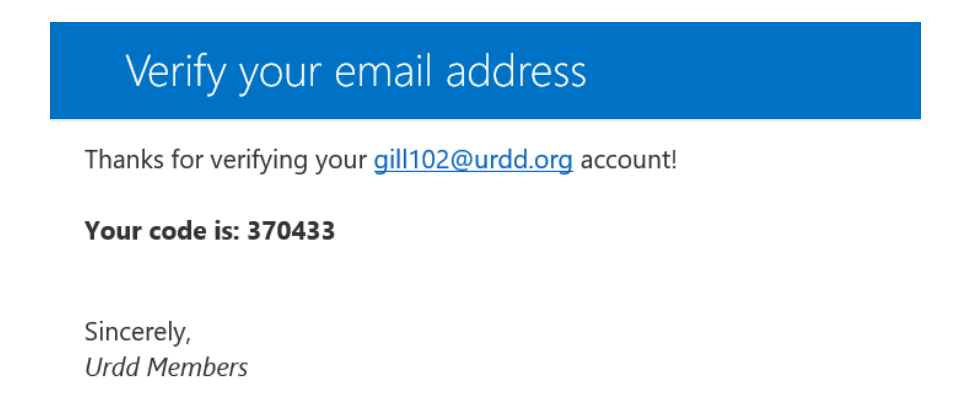

5. Complete the steps on the following screen and add the code from your original email starting with URDD into the last box. Agree to the terms and conditions and click on 'Register for Y Porth':

| < | Cancel                                                               | $\underline{\frown}$                                                                                                    |
|---|----------------------------------------------------------------------|----------------------------------------------------------------------------------------------------|
|   | E-n                                                                  | nail address verified. You can continue now.                                                                                                    |
|   | Please ent                                                           | er a new password for your account                                                                                                    |
|   |                                                                      | New Password                                                                                                    |
|   |                                                                      | Confirm New Password                                                                                                    |
|   | Please ent<br>account                                                | er your first name and last name, for your new                                                                                                    |
|   |                                                                      | Given Name                                                                                                    |
|   |                                                                      | Surname                                                                                                    |
|   | Do you ha<br>below.                                                  | ve an invitation code? If you do, please enter it                                                                                                    |
|   |                                                                      | CRM Access Code                                                                                                    |
|   | Tick the bo<br>keeping yo<br>account. Yo<br>accordance<br>be able to | ox below if you agree to Urdd Gobaith Cymru<br>our details for the purposes of creating your<br>our data will be stored and processed in<br>e with our privacy policy. Once logged in, you will<br>manage your contact and marketing preferences. |
|   | lf you have<br>data@urdo                                             | e any questions regarding this, please contact<br>d.org.                                                                                                    |
|   | Click here                                                           | to view our privacy policy.                                                                                                    |
|   | l agree to y                                                         | your terms and conditions                                                                                                    |

6. If this page appears, click on the word 'here' within the message to refresh the screen in order to gain access to Y Porth:

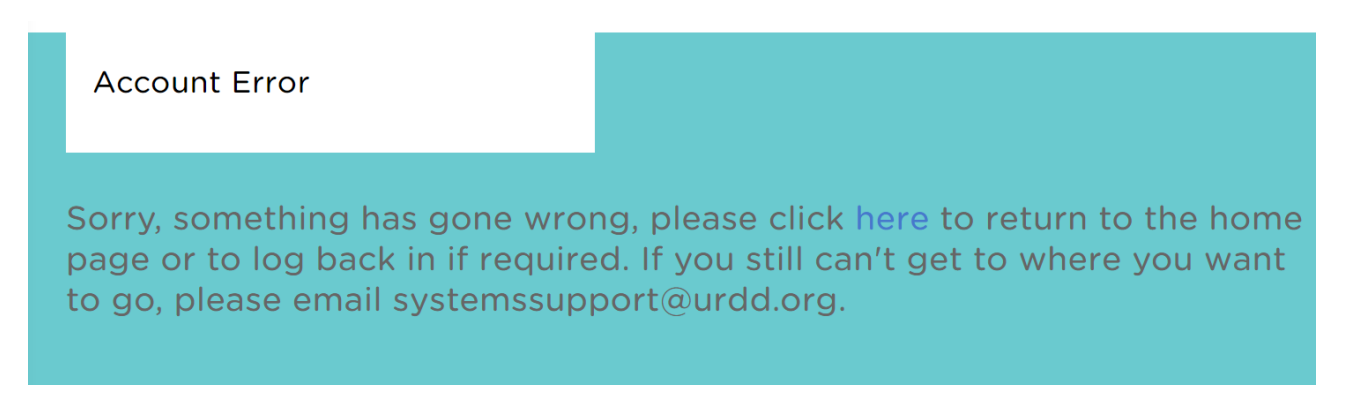

7. You have now created your account successfully. Go ahead and complete your profile!